# L'ORÉAL Active Cosmetics PRO

**GUIDE D'UTILISATION** 

Comment accéder à vos services ?

### Comment accéder à vos services ?

Active Cosmétique Pro met à votre disposition plusieurs outils vous permettant de faciliter la gestion de votre business. La section **MES SERVICES** vous propose 4 grands types de fonctionnalités répondant chacune à des besoins spécifiques.

### 01 — GERER MES CHALLENGES ET REMBOURSEMENTS (SOGEC)

Dans le menu de navigation, cliquez sur l'onglet **« Services »**. Deux outils vous seront proposés afin de gérer vos challenges et remboursements.

Gérer mes challenges et remboursements

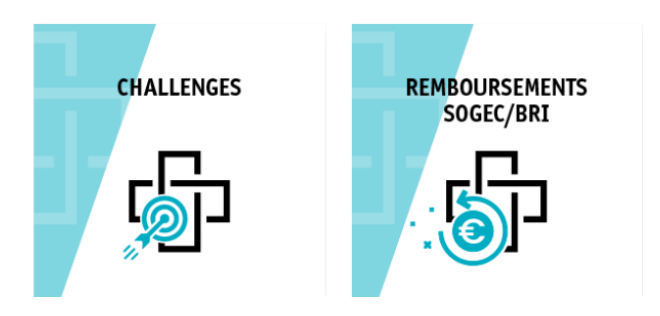

### Gérez vos challenges

Cliquez sur la bannière **CHALLENGES**. Vous serez redirigé vers le site challenge de L'Oréal Active Cosmétique. Cette plateforme vous permet de suivre vos challenges et répartir vos gains.

| L'ORÉAL<br>Cosmétique Active                                                                                                    |                                                 |                       |                   |                       |                              |                                                 |  |  |
|----------------------------------------------------------------------------------------------------|-------------------------------------------------|-----------------------|-------------------|-----------------------|------------------------------|-------------------------------------------------|--|--|
| Bienvenue sur Cosmétique Active Challenges                                                                                                    |                                                 |                       |                   |                       |                              |                                                 |  |  |
| Cerave                                                                                                    | LA ROCHE POSAY                                  | VICHY                 | SkinCeuticals     |                       | SANOFLORE<br>BIO DEPUIS 1986 | BIOTHERM<br>The related Rowell of Let Reservoor |  |  |
| Vous pouvez contacter l'assistance du lundi au vendredi de 10h à 13h et de 14h à 18h par téléphone au 09 72 53 53 68 ou via notre formulaire de contact. |                                                 |                       |                   |                       |                              |                                                 |  |  |
|                                                                                                    | Connexic<br>Adresse e-mail<br>Votre identifiant | on                    |                   | Inscription           |                              |                                                 |  |  |
|                                                                                                    | Votre mot de passe                              |                       |                   | Où trouver mon code ? |                              |                                                 |  |  |
|                                                                                                    | Recevoir un email de<br>J'ai perdu mon mot d    | connexion<br>le passe |                   |                       |                              |                                                 |  |  |
|                                                                                                    | SE CONNECTI                                     | ER                    |                   | SINSCRIRE             |                              |                                                 |  |  |
|                                                                                                    |                                                 |                       | CONNEXION L'ORÉAL |                       |                              |                                                 |  |  |
|                                                                                                    |                                                 |                       |                   |                       |                              | _                                               |  |  |

Connectez-vous à l'aide de vos identifiants ou inscrivez-vous en indiquant votre code client que vous pouvez retrouver sur vos factures.

### <u>Gérez vos remboursements (SOGEC)</u>

Cliquez sur la bannière **REMBOURSEMENTS SOGEC/BRI**. Vous serez redirigé vers la plateforme de remboursement de L'Oréal Active Cosmétique. Sur cette plateforme, vous pourrez envoyer vos listing d'écoulement, suivre vos remboursements et télécharger vos mandats.

|                                                                                                    | LOREAL                                                                   | INSCRIPTION CONNEXION                                                                                                    |                                           |                |  |  |  |
|----------------------------------------------------------------------------------------------------|--------------------------------------------------------------------------|----------------------------------------------------------------------------------------------------|-------------------------------------------|----------------|--|--|--|
| VICHY BIOTHERM                                                                                                    |                                                                          | POSAY SANOFLORE                                                                                                    | DECLÉOR<br>PARIS<br>MONTANY MARTIN MARTIN | <u>Cera</u> Ve |  |  |  |
| COMMENT PARTICIPER À UNE OPÉRATION BESOIN D'AIDE ?  Plateforme partenaires Bienvenue sur ce nouveau site Cosmétique Active France |                                                                          |                                                                                                    |                                           |                |  |  |  |
| Advesse email*  Advesse email*  Mot de passe *                                                                                    | Pour réactin<br>Inscription<br>• En ca de d<br>cliquant su<br>• Vous pou | Pour réactiver votre compte, merci de bien vouloir cliquer sur «<br>Inscription » en haut de cette page.<br>• En cas de doute, vous pouvez consulter le tutoriel disponible en<br>cliquant sur le lien en bas à gauche de cette page.<br>• Vous pouvez aussi appelet a la hottine au 01 77 62 86 59.<br>En espérant que ce nouveau site vous apporte outre satisfaction. |                                           |                |  |  |  |
| c                                                                                                    | U'Equipe Co                                                              | smétique Active France - SOGEC                                                                                                    |                                           |                |  |  |  |

Connectez-vous à l'aide de vos identifiants ou inscrivez-vous en indiquant votre code client que vous pouvez retrouver sur vos factures.

### 02 — OPTIMISER MON MERCHANDISING

Dans le menu de navigation, cliquez l'onglet **« Formation »**. Deux outils vous seront proposés afin d'optimiser votre merchandising.

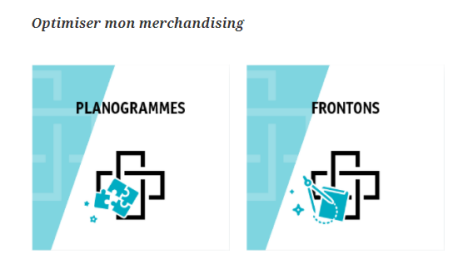

### Accédez à nos plannogrammes

Cliquez sur la bannière **PLANNOGRAMMES**. Vous aurez accès à divers plannogrammes classés par marque. Sélectionnez la marque souhaitée.

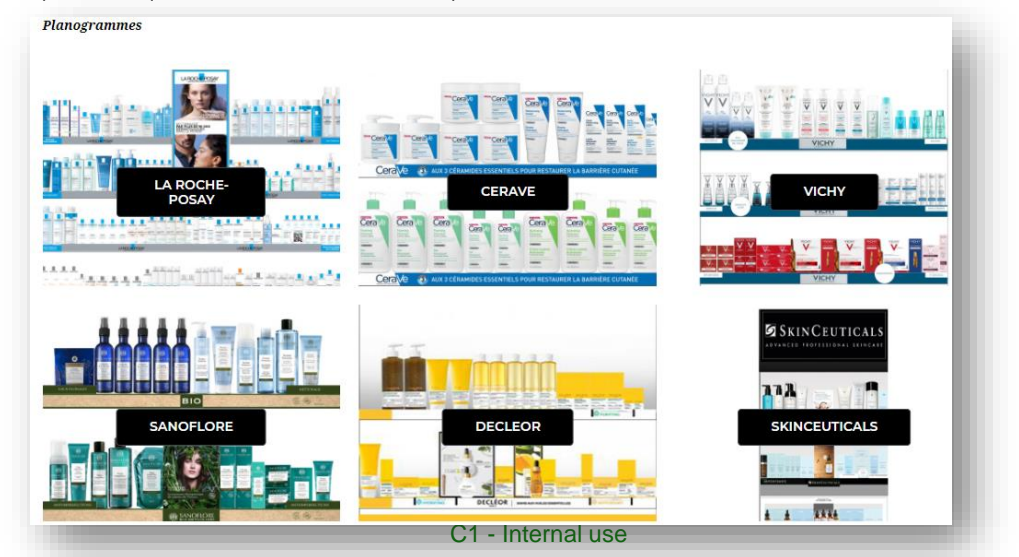

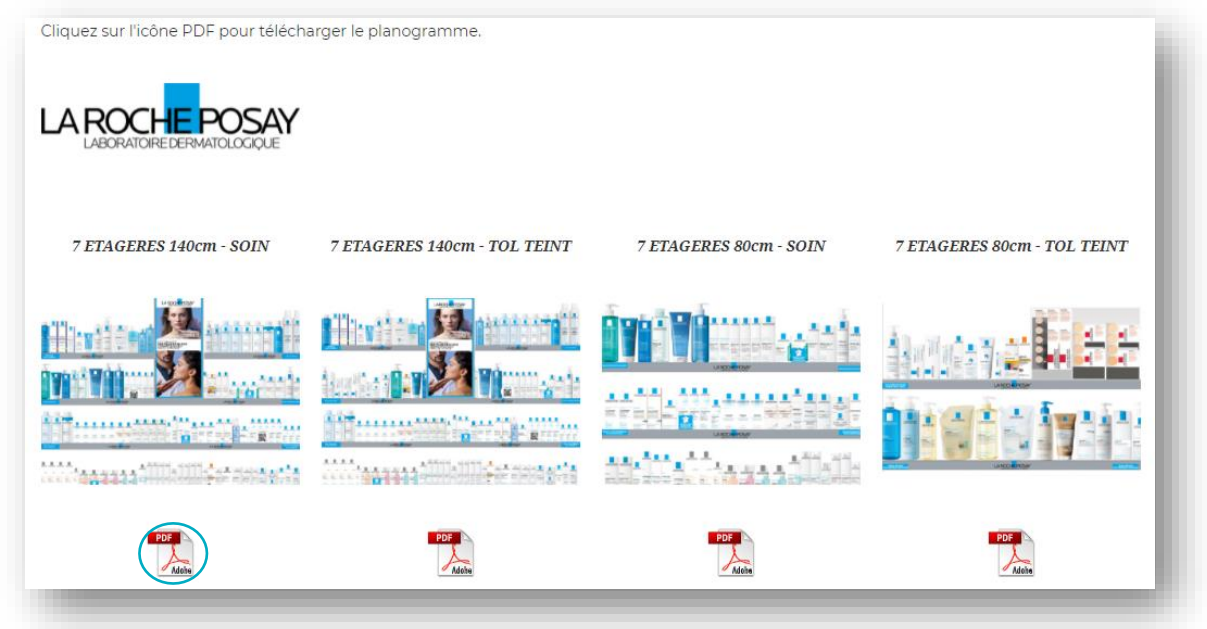

Vous pouvez télécharger les plannogrammes souhaités en cliquant sur l'icône PDF correspondante.

### Commandez vos frontons

Cliquez sur la bannière **FRONTONS**. Vous serez redirigé vers notre formulaire de contact sur lequel vous pourrez adresser directement votre demande.

### 03 — TELECHARGER VOS VISUELS E-COMMERCE

Dans le menu de navigation, cliquez sur l'onglet **« Formation »**. L'outil **MES ASSETS DIGITAUX** vous redirige vers la bibliothèque de contenus Cosmétique Active. Dans cette bibliothèque, vous aurez la possibilité de télécharger tous les visuels nécessaires pour vos sites e-commerce. Ces assets seront disponibles uniquement aux clients ayant signé l'avenant e-commerce.

### Télécharger mes visuels e-commerce

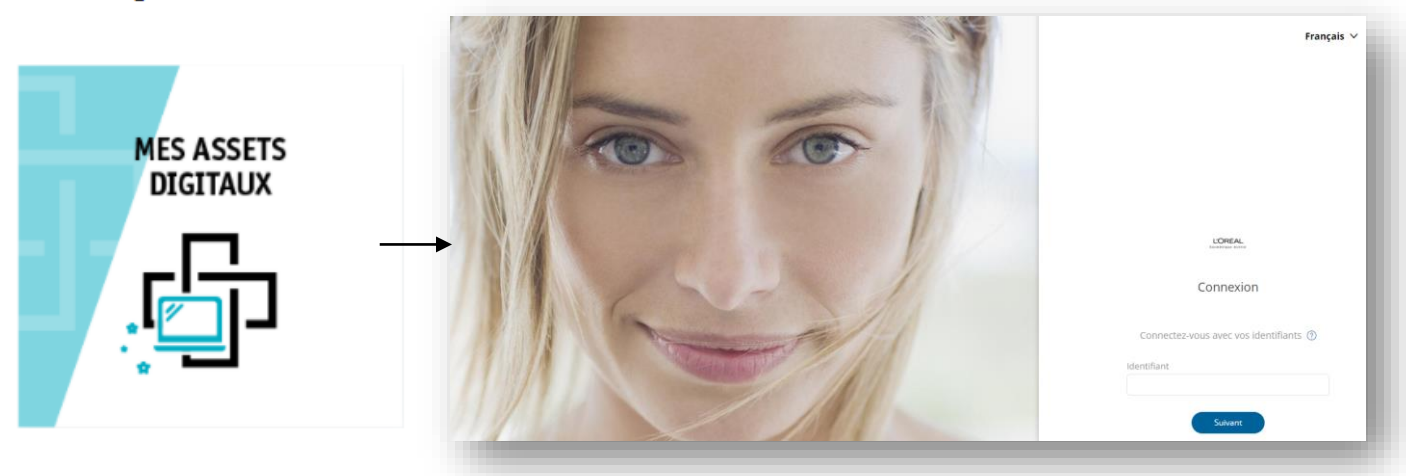

# 04 — TRANSFORMER VOTRE POINT DE VENTE

Dans le menu de navigation, cliquez l'onglet **« Services »**. L'outil **RELOAD MY PHARMACY** vous offre l'opportunité de collaborer avec des étudiants en design et des experts de la transformation retail pour repenser votre demande de transformation de votre officine.

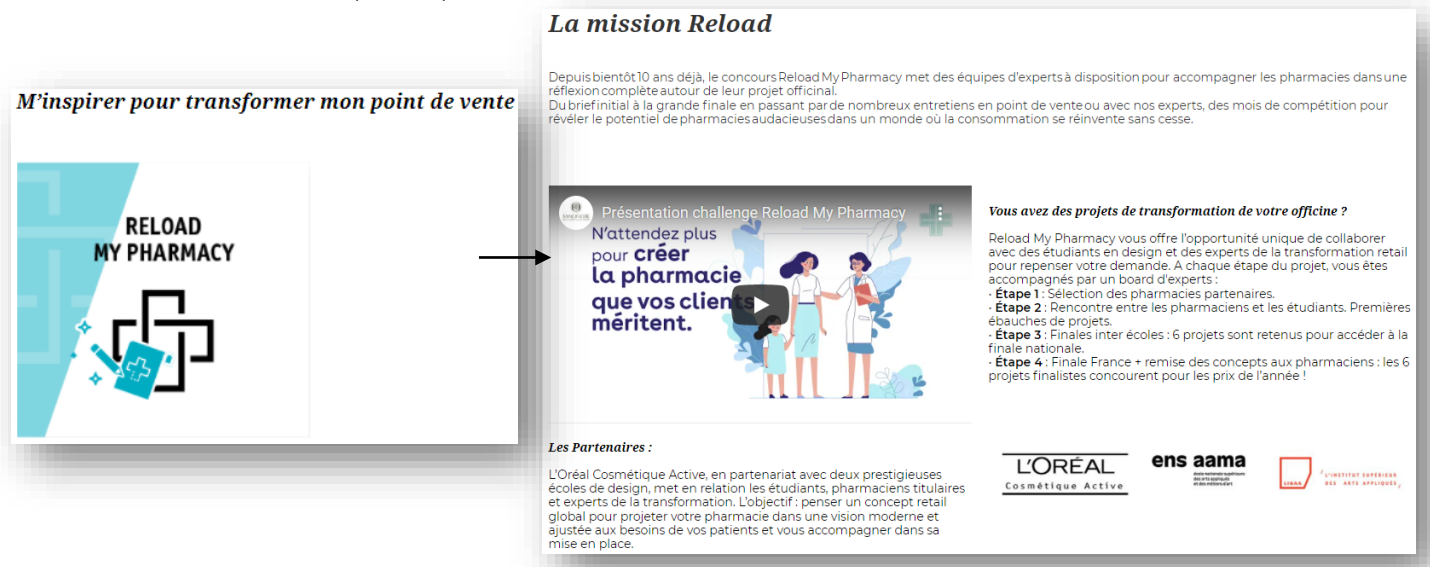

## 05 — CONSULTER VOS TARIFS ET CGV

Dans le menu de navigation, cliquez l'onglet **« Services »**. Deux outils vous seront proposés afin de consulter vos tarifs et CGV.

#### Consulter mes tarifs et CGV

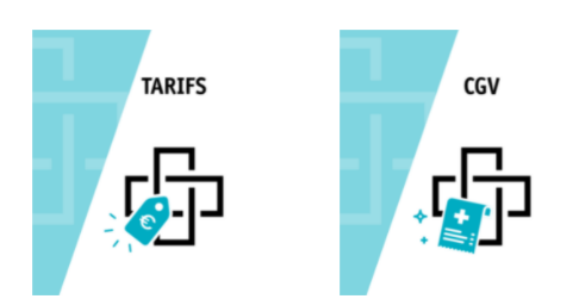

#### **Consultez vos tarifs**

Cliquez sur la bannière **TARIFS**. Vous aurez accès aux différents tarifs par marque ainsi qu'aux existants du cycle en cours. Pour les télécharger, cliquez simplement sur l'icône Excel de la marque souhaitée.

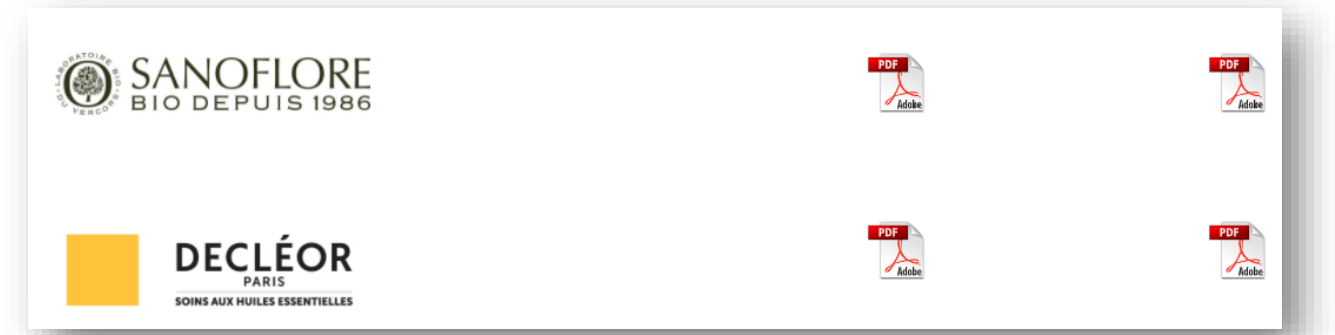

#### **Consultez vos CGV**

Cliquez sur la bannière **CGV**. Vous aurez accès aux différentes CGV par marque de l'année en cours. Pour les télécharger, cliquez simplement sur l'icône PDF de la marque souhaitée.

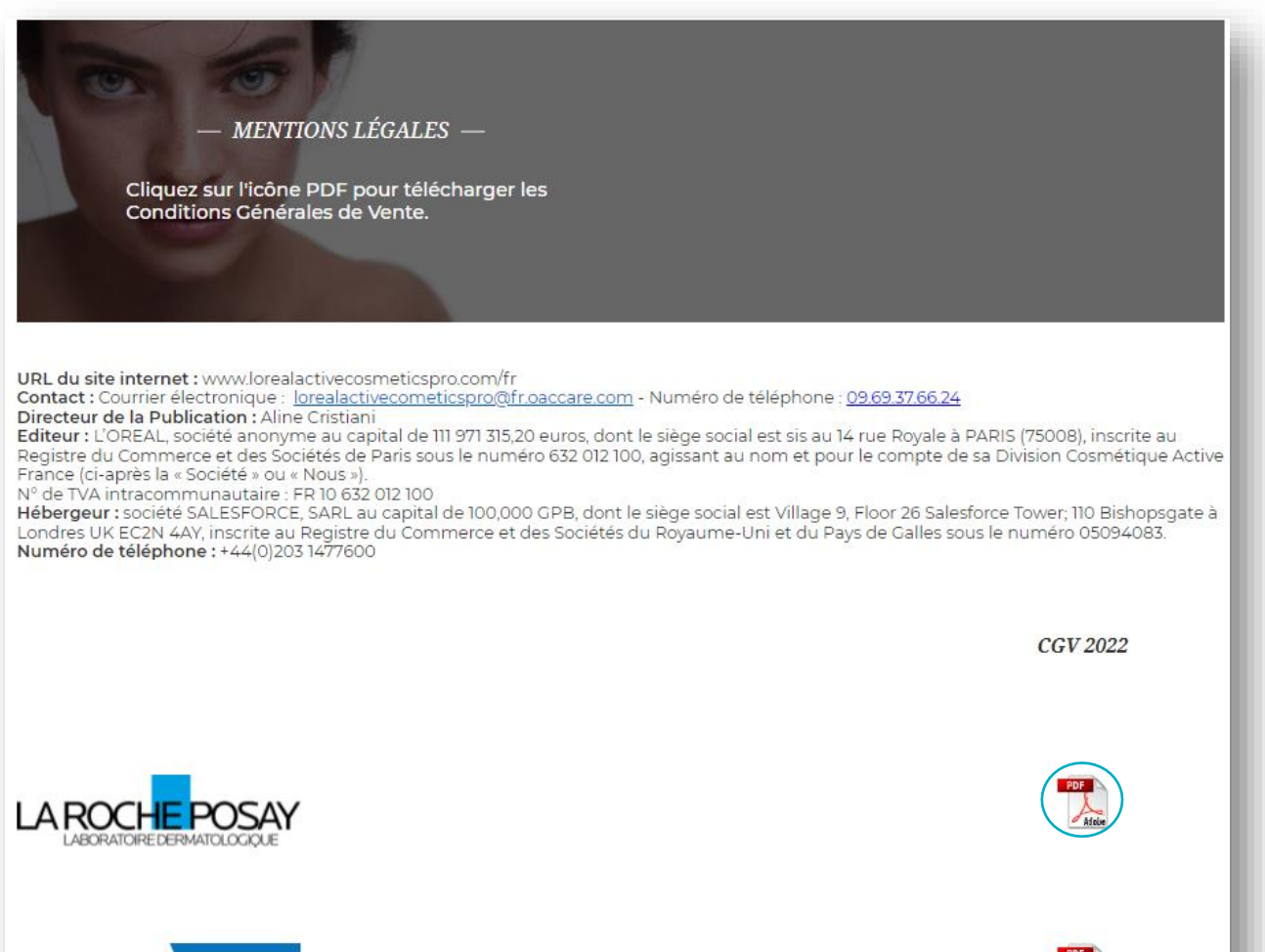

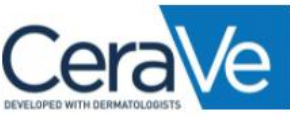

Pour rappel, les tarifs et CGV ne sont disponibles qu'une fois connecté au site.